## How to Claim Your eGifter Rewards Choice Card™

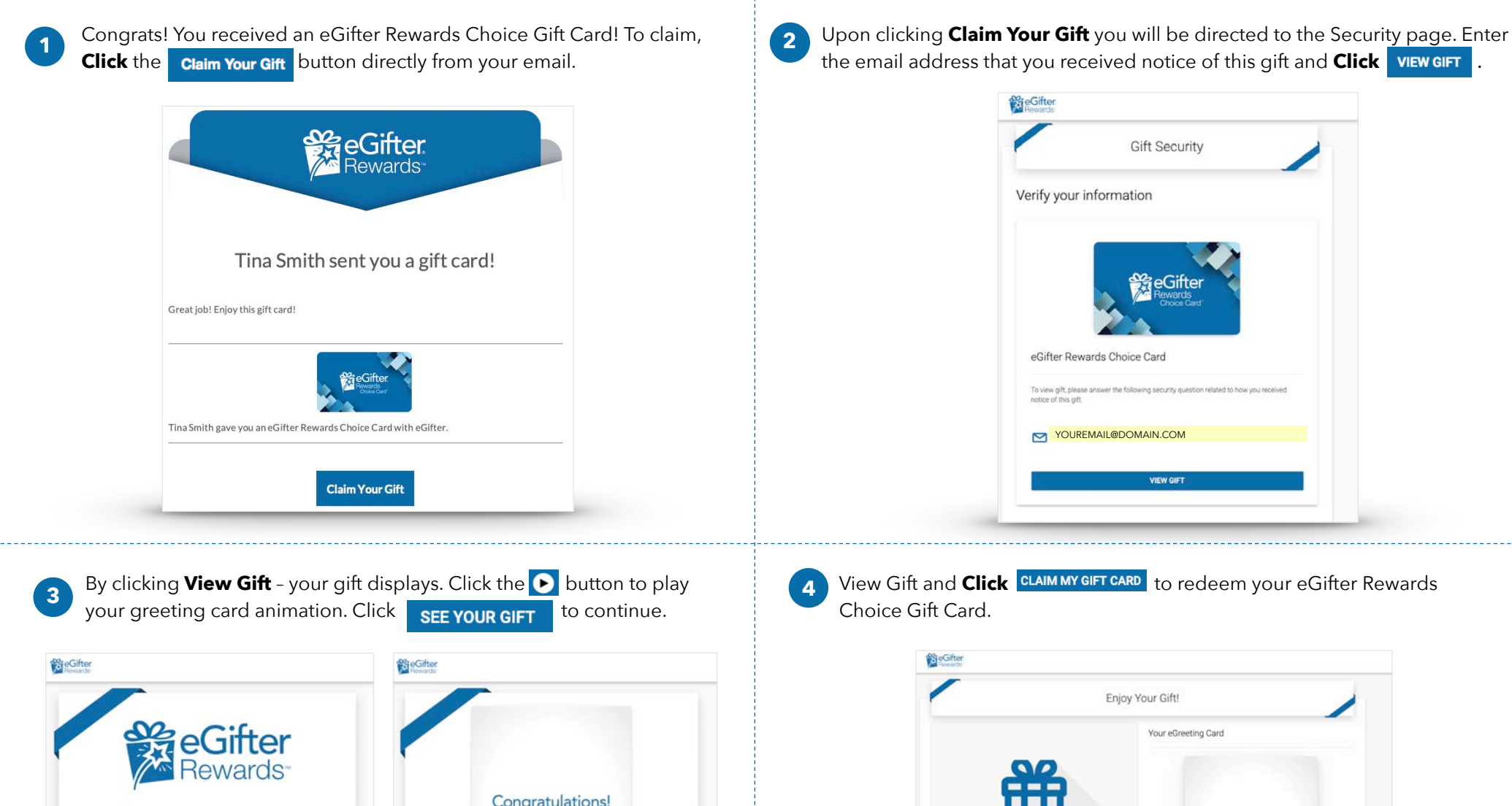

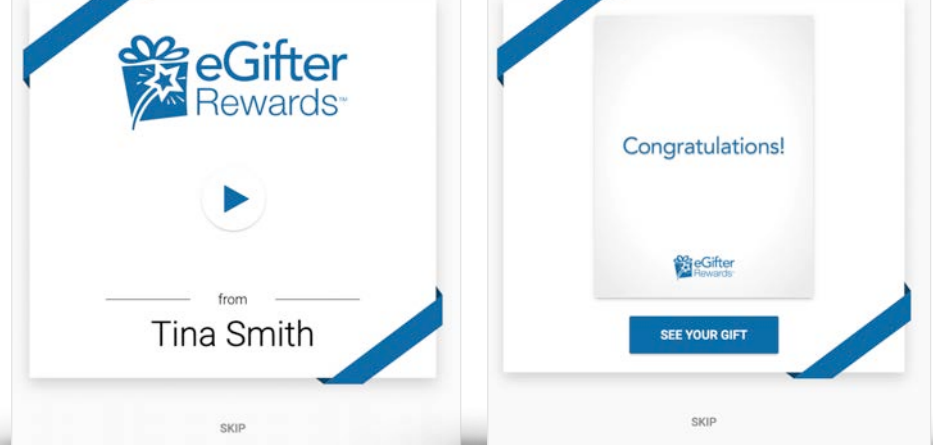

eGifter Rewards<sup>\*\*</sup> Enjoy Your Gift!

For:

Ex Exist

For:

Tor:

Tor:

Tor:

Tor:

Tor:

Tor:

Tor:

Tor:

Tor:

Tor:

Tor:

Tor:

Tor:

Tor:

Tor:

Tor:

Tor:

Tor:

Tor:

Tor:

Tor:

Tor:

Tor:

Tor:

Tor:

Tor:

Tor:

Tor:

Tor:

Tor:

Tor:

Tor:

Tor:

Tor:

Tor:

Tor:

Tor:

Tor:

Tor:

Tor:

Tor:

Tor:

Tor:

Tor:

Tor:

Tor:

Tor:

Tor:

Tor:

Tor:

Tor:

Tor:

Tor:

Tor:

Tor:

Tor:

Tor:

Tor:

Tor:

Tor:

Tor:

Tor:

Tor:

Tor:

Tor:

Tor:

Tor:

Tor:

Tor:

Tor:

Tor:

Tor:

Tor:

Tor:

Tor:

Tor:

Tor:</td

## How to Claim Your eGifter Rewards Choice Card™

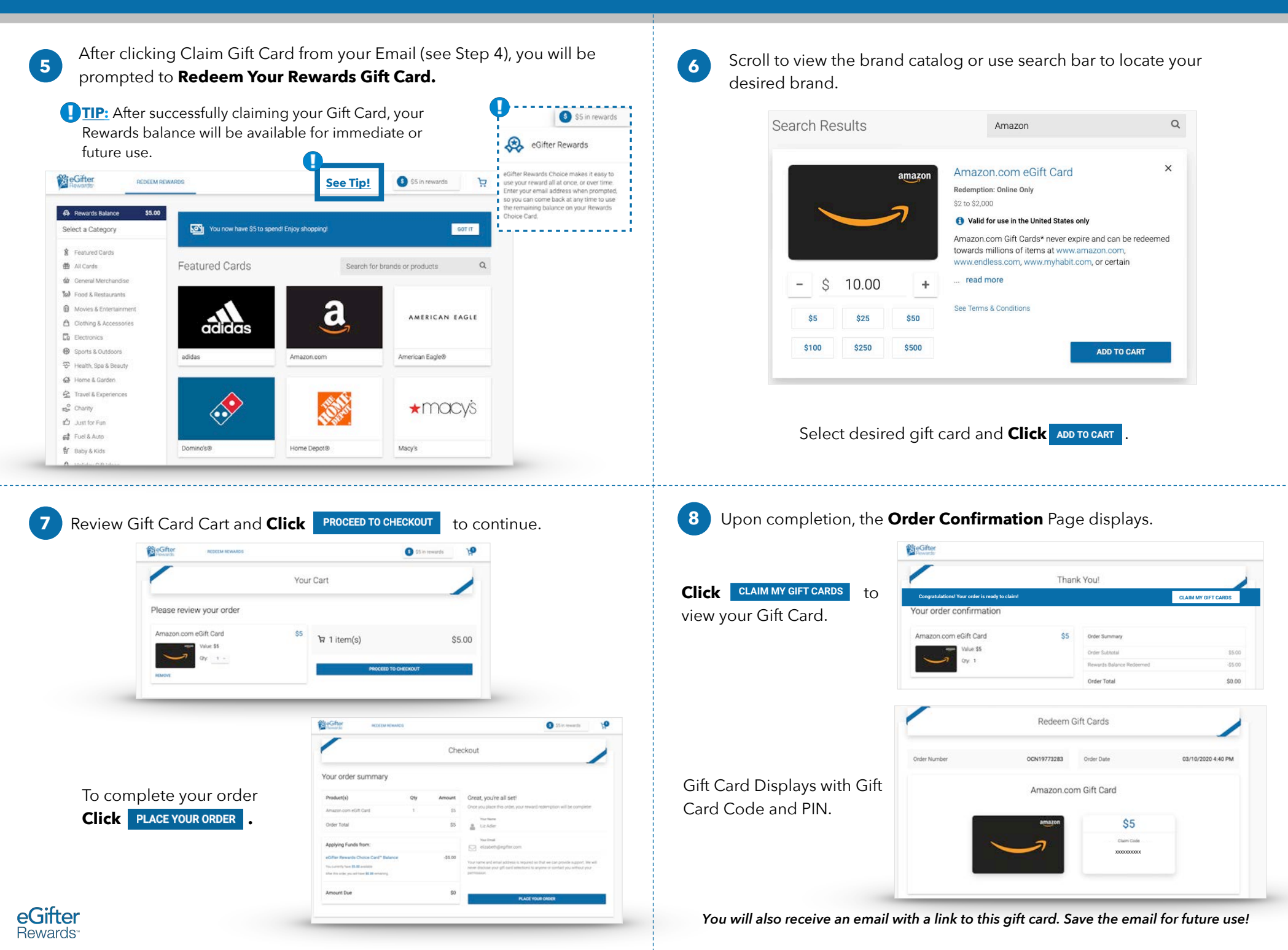